## 36協定:①届出様式の作成 手続例

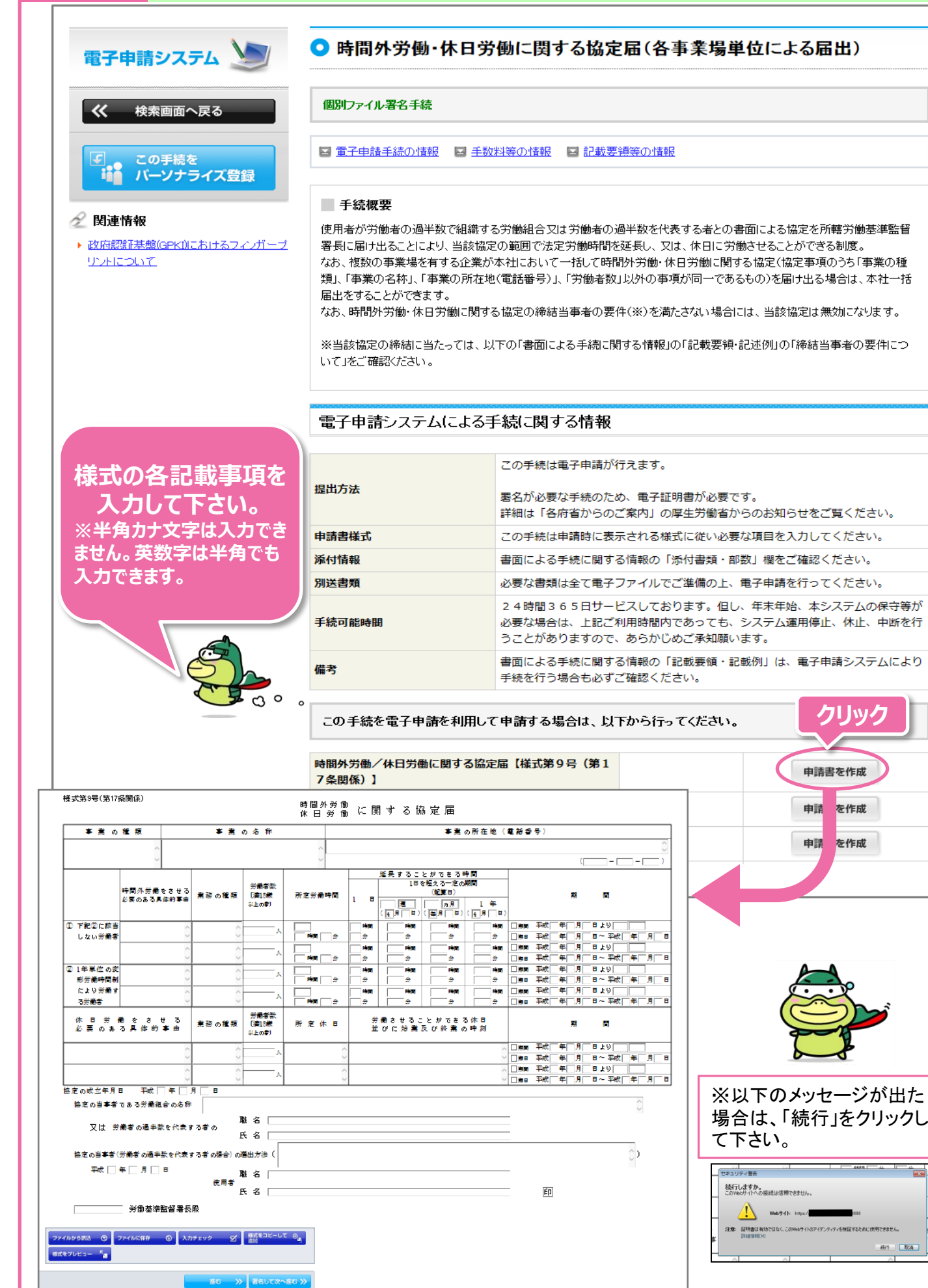

9

een Ra

## 手続例

## 36協定:②作成した様式をファイル保存する場合

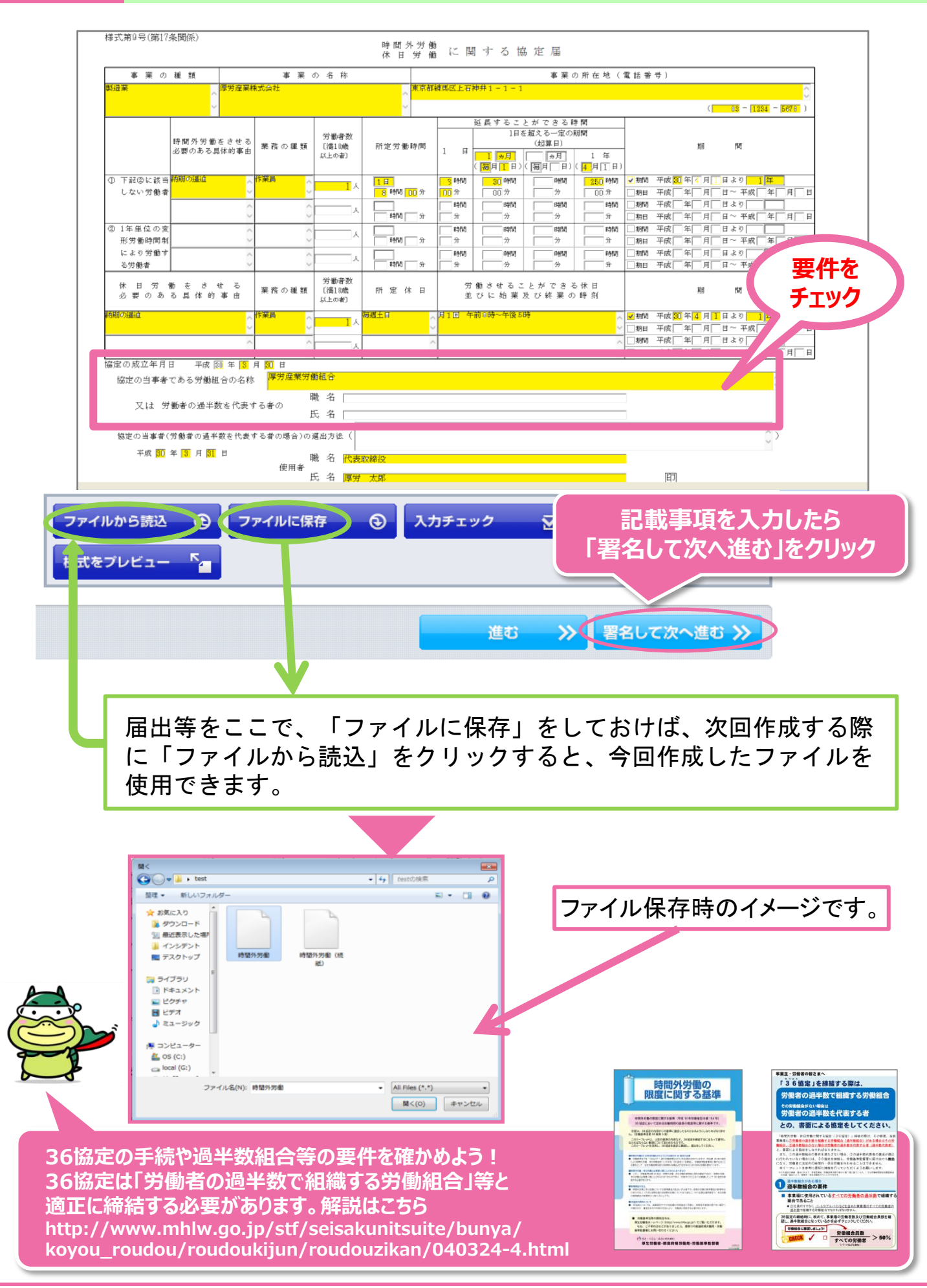